# Алгоритм действий для проведения автоматического распределения и направления детей в ДОУ в подсистеме «Е-услуги. Образование» региональной автоматизированной информационной системы «Сетевой город».

- 1. Подготовительный этап для ДОУ
  - 1.1. Каждое ДОУ должно создать группы на 2014-2015 учебный год (на новый учебный год).

| Заявления 🔹 Комплектование 🔹 Реестры 🔹                   | Настройки • Отчёты • ( роздись , Аст              |
|----------------------------------------------------------|---------------------------------------------------|
| Создание группы дошкольников<br>Вернуться к списку групп |                                                   |
| Название                                                 | 1 младшая №1                                      |
| Программа                                                | Образовательная программа дошкольного образования |
| Специализация                                            | Без ограничений                                   |
| Учебный год                                              | 2014-2015                                         |
| Возрастной диалазон От                                   | Год 2 Месяц 0                                     |
|                                                          | Год 3 Месяц 0                                     |
| Режим пребывания                                         | Полный день                                       |
| Предельная наполняемость                                 | 15                                                |
| Численность персонала                                    | 3                                                 |
| Количество вакансий Постоянных                           | 16                                                |
| Временных                                                | Peaus mistrum                                     |
|                                                          | Кольво вакансий От До                             |
|                                                          |                                                   |
|                                                          | Создать группу                                    |

### 1.2. Обязательно указать вакансии в созданных группах.

## 1.3. После внесения изменений выбрать команды «Сохранить» и направить изменения «На утверждение».

| ЭЛЕКТРОННЫЕ УСЛУГИ В СФЕРЕ ОБРАЗОВАНИЯ                                                                                                    |
|----------------------------------------------------------------------------------------------------|
| муниципальное автономное дошкольное ооразоваетельное учреждение детскии сад № 1 комоинированного вида                                                                           |
| Назад Изменить список программ Изменить список групп Закрепленные территории На утверждение Сохранить                                                                           |
| Краткое наименование : МАДОУ "Детский сад № 1"<br>Полное наименование : Муниципальное автономное дошкольное образоваетельное учреждения "Детский сад № 1 кой мнированного вида" |
| Англоязычное краткое наименование оу: madou1                                                                                                    |
| Разрешены только символы английского алфавита, цифры, _ (подчеркивание), - (минус)                                                                                              |
| Номер: 1                                                                                                    |
| Вид/тип ОУ: Детский сад комбинированного вида (в состав комбинированного детского сада могут входить общеобразовательные, компенсирующие и оздоровит 🔻                          |
| Форма организации: Государственная                                                                                                    |
|                                                                                                    |

### 2. Подготовительный этап для Управления образования.

Перед тем как приступать к автоматическому комплектованию, необходимо проверить наличие обновлений для ДОУ. Если в системе будет неактуальная информация, то запускать комплектование не рекомендуется! Появится сообщение такого рода

© Центр информационных технологий, КГАОУ ДОВ «Камчатский институт ПКПК», 2014

| ЭЛЕКТРОН     | НЫЕ УСЛУ       | ГИ В СФЕРЕ                                     | ОБРА                          | ЗОВАНИЯ                                     |                         |                                                 |                                                         |
|--------------|----------------|------------------------------------------------|-------------------------------|---------------------------------------------|-------------------------|-------------------------------------------------|---------------------------------------------------------|
| Заявления 🔹  | Комплектование | • Реестры                                      | •                             | Настройки                                   |                         | Отчёт                                           | 101 propulios                                           |
| Параметры ко | мплектования   | 1                                              |                               |                                             |                         | K                                               |                                                         |
|              |                | Внимание! Ест<br>данные по ва                  | ъ необраб<br>кансиям м        | отанные заявлен<br>югут быть неактуа        | ния на обн<br>апьны. За | новление информа:                               | ции по ОУ. Следовательно<br>вание не рекоменлуется!     |
|              |                | Список ОУ: <u>МБО</u><br>2, <u>МАДОУ "Детс</u> | <u>У "Средня</u><br>кий сад № | <u>я школа № 9", МЕ</u><br>3", МБДОУ "Детск | Кий сад №               | <u>овная школа №32",</u><br>2 5", МАДОУ "Детски | МАДОУ ЦРР - детский сад №<br>й сад № 6", МАДОУ "Детский |
|              |                | сал № 7 комб                                   | ициповаци                     | ого вила" МАЛОУ                             | V "Houto r              | позвития побецио                                | петский сэп № 8" МАЛОУ                                  |

Для исправления данной ситуации необходимо:

- 2.1. Просмотреть информацию в **Реестре образовательных учреждений** для каждого ДОУ.
- 2.2.Если в столбце «Есть обновление информации» отображается слово «Да», то надо щелкнуть по краткому наименованию учреждения.

| 3  | элект       | РОННЫЕ УСЛ                | УГИ В СФЕРЕ С                               |                                                                                                    | ( ex                 | 1/4126                        |
|----|-------------|---------------------------|---------------------------------------------|----------------------------------------------------------------------------------------------------|----------------------|-------------------------------|
| 3  | аявления    | Комплектование            | • Реестры                                   | <ul> <li>Настройки - Отчёты - ( роздік)</li> </ul>                                                                                                    |                      | (                             |
| Pe | естр об     | разовательных у           | иреждений                                   |                                                                                                    |                      |                               |
|    |             | Тип образова              | ательного учреждения:                       | Дошкольные образовательные учреждения                                                                                                    | •                    |                               |
|    |             | Вид образова              | ательного учреждения:                       | Любой/ая/ое                                                                                                    | •                    |                               |
|    |             | Тип реализуемой образов   | зательной программы:                        | Любой/ая/ое                                                                                                    | •                    |                               |
|    |             | Реализуемая образов       | вательная программа:                        | Любой/ая/ое                                                                                                    | •                    |                               |
|    |             |                           | Номер ОУ:                                   | •                                                                                                    |                      | 1                             |
|    |             | 15 💌                      |                                             | Загр                                                                                                    | узить                |                               |
|    |             |                           |                                             | 1 2 3 4 > 1.15 из 50 Cro                                                                                                    | олбцы                | $\mathbf{\Psi}$               |
|    | Номер<br>ОУ | Краткое сенование 🔅       | Тип ОУ 🗘                                    | Вид ОУ 🗘                                                                                                    | Обращения<br>внешние | Есть обновление<br>информации |
| 1  | 1 1         | ІАДОУ "Детский сад № 1"   | Дошкольные<br>образовательные<br>учреждения | Детский сад комбинированного вида (в состав комбинированного детского сада могут входить<br>общеобразовательные, компенсирующие и оздоровительные группы в разном сочетании) | 488                  |                               |
| 2  | 2 1         | IAДОУ ЦРР - детский сад № | Дошкольные<br>образовательные<br>учреждения | Центр развития ребенка - детский сад                                                                                                    | 673                  | Нет                           |
| 3  | <u>3</u> 1  | ІАДОУ "Детский сад № 3"   | Дошкольные<br>образовательные<br>учреждения | Детский сад комбинированного вида (в состав комбинированного детского сада могут входить<br>общеобразовательные, компенсирующие и оздоровительные группы в разном сочетании) | 212                  | Нет                           |

## 2.3. Затем выбрать команду «Изменения», щелкнуть кнопку «Опубликовать изменения».

| ЭЛЕКТРОННЫЕ У                         | <b>СЛУГИ</b> В СФЕРЕ ( | ОБРАЗОВАНИЯ     | ) -1 3+2440   | #{=            | Jul = 0      | ( and  x   = K |
|---------------------------------------|------------------------|-----------------|---------------|----------------|--------------|----------------|
| Заявления 🔹 Комплектов                | зание • Реестры        | • Настройки •   | Отчёты 🔹      | -1 Dropadi+5   | A stall de   |                |
| Реестр образовательных учреждений М   | ОУ "Детский сад № 1"   |                 |               |                |              |                |
| Опубликовать изменения От             | гклонить изменения     | Удалить ОУ      |               |                |              |                |
| — Тип вывода информации — Опубликоват | ть изменения           |                 |               |                |              |                |
| Опубликованная информация             |                        |                 |               |                |              |                |
| Новая информация                      |                        |                 |               |                |              |                |
| Изменения                             |                        |                 |               |                |              |                |
| Муниципальное автономн                | ное дошкольное о       | бразоваетельное | учреждение "Д | етский сад № 1 | комбинирован | ного вида"     |

2.4. Внимание! В меню Реестры - Реестры внутренних обращений не должно быть статусов «*нет*» и «*новое*». При наличии такого статуса ДОУ не примет участие в комплектование.

|   |             |                     | "Рассветы Камчатки"                                       | дополнительного образования<br>детей                               |                                    |               |         |
|---|-------------|---------------------|-----------------------------------------------------------|--------------------------------------------------------------------|------------------------------------|---------------|---------|
| 9 | <u>#315</u> | 18.11.2013 12:14:11 | <u>КГБОУ ДОД Камчатский</u><br>дворец детского творчества | Образовательные учреждения<br>дополнительного образования<br>детей | Дворец культуры/творчества/туризма | Админ Админ   | Закрыто |
| 0 | <u>#318</u> | 18.11.2013 15:33:45 | <u>КГБОУ ДОД Камчатский</u><br>дворец детского творчества | Образовательные учреждения<br>дополнительного образования<br>детей | Дворец культуры/творчества/туризма | $\rightarrow$ | Новое   |
| 1 | <u>#319</u> | 18.11.2013 15:57:39 | <u>МБОУ ДОД "Центр</u><br>внешкольной работы"             | Образовательные учреждения<br>дополнительного образования<br>детей | Центр дополнительного образования  | ПКГО ЦВР      | Закрыто |
| 2 | <u>#321</u> | 20.11.2013 11:36:40 | МАОУ ДОД "ДЮСШ № 2"                                       | Образовательные учреждения<br>дополнительного образования<br>детей | Центр дополнительного образования  |               | Новое   |

- 2.5. Чтобы в реестрах изменить статус «новое», надо:
- Зайти через АРМ сотрудника (ФИО в правом верхнем углу) в ДОУ.
- Выбрать команду «Изменить».
- Внимание! Не вносить никаких изменений, а выбрать команду «Сохранить».
- Выбрать команду «На утверждение».

| Порядок и основания отчисления:              | -                                                  |
|----------------------------------------------|----------------------------------------------------|
| Наличие групп круглосуточного<br>пребывания: |                                                    |
| Режим занятий:                               | 9.00-20.00 понедельник-суббота                     |
| Закрепленные территории:                     | · • • • • • • • • • • • • • • • • • • •            |
| Назад Изменить список программ За            | крепленные территории) (На утверждение) Сохранить) |

• В меню Реестры - Реестры образовательных учреждений выбрать нужное ДОУ и «Опубликовать изменения», тогда статус обращения примет значение «закрыто»

| Surpoint                    | <i>ium</i> .                     |
|-----------------------------|----------------------------------|
| Реестр образовательных учре | <u>ждений</u> / МАДОУ "Детский с |
| Опубликовать измене         | ения Отклонить из                |
| — Тип вывода информа , 🥡 —  | Опубликовать изменения           |
| 🔘 Опубликованная инфо,      | мация                            |
| 🔘 Новая информация          |                                  |
| Изменения                   |                                  |

### 3. Основной этап

3.1.Выбрать в меню **Комплектование – Автоматическое комплектование**. В параметрах комплектования надо указать:

- Учебный год **2014-2015**.
- Дату, на которую рассчитывается возраст ребенка 01.09.2014.
- Погрешность желаемой даты зачисления. Например, если комплектование производится 01.06.2014 года, то до 01.09.2014 года должно пройти 30+31+31+1 день комплектования=**93** дня.
- Снять флажок с команды Обрабатывать заявления на перевод (перевод детей рекомендуется осуществлять после процесса комплектования).
- Не выставлять флажки для команд Использовать ареалы и Учитывать всю цепочку ареалов.
- Если в комплектовании должны принять участия те очередники, для которых приемлем вариант временного распределения, то ставим флажок для команды **Распределить временно распределенных** и **Искать временные вакансии**.
- Два последних пункта оставляем неизменными.

| Учебный год                                                                          | 2014-2015 🔻                                    |
|--------------------------------------------------------------------------------------|------------------------------------------------|
| Возраст рассчитывается на                                                            | 01.09.2014                                     |
| Погрешность желаемой даты зачисления                                                 | 93<br>должно быть целое число от 0 до 365 дней |
| Обрабатывать заявления на перевод                                                    | 0                                              |
| Обрабатывать заявления на зачисление                                                 | V                                              |
| Использовать ареалы                                                                  |                                                |
| Учитывать всю цепочку ареалов                                                        |                                                |
| Максимальное время до ДОУ                                                            | 45                                             |
| Распределять временно распределённых/<br>направленых/зачисленных на постоянные места |                                                |
| Искать временные вакансии                                                            | ۲.                                             |
| Минимум дней для временных вакансий                                                  | 60<br>должно быть целое число от 7 до 99 дней  |
| Вести полный журнал сообщений                                                        | ×                                              |
| Запуск комплекто                                                                     | вания                                          |

3.2. Нажать кнопку Запуск комплектования.

- 4. Заключительный этап.
  - 4.1.После запуска комплектования система предлагает перейти на страницу просмотра результатов (на данную страницу можно перейти и через меню **Комплектование Результаты**)

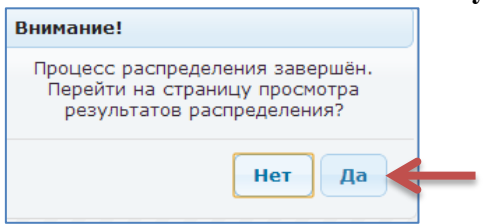

4.2. Выбрать команду «Загрузить». Появится список распределенных заявлений. ЭЛЕКТРОННЫЕ УСЛУГИ В СФЕРЕ ОБРАЗОВАНИЯ

| ультаты распределении |                                                           |
|-----------------------|-----------------------------------------------------------|
|                       | Комплектование: авт. от 10.06.2014 03:56:53 на 01.09.2014 |
|                       | Распределено в ДОУ: Любое                                 |
|                       | Ребёнок                                                   |
|                       | Фамилия: *                                                |
|                       | Имя: *                                                    |
|                       | Отчество: *                                               |

4.3. Внимание! Перед тем, как выбрать финальную команду в Результатах распределения - «Направить все», необходимо экспортировать результат в Excel, для того чтобы убедиться в правильности распределения.

| аявления 🗧                                                                                      | Комплектование                                                                                                    | СФЕРЕ ОБРАЗОВАН<br>Реестры настрой                                                                                     | іки - Отчёты                                                                                                    |                                                                    | opalies / ht=1                                                | len.                                                                                                    |
|-------------------------------------------------------------------------------------------------|----------------------------------------------------------------------------------------------------|----------------------------------------------------------------------------------------------------|----------------------------------------------------------------------------------------------------|--------------------------------------------------------------------|---------------------------------------------------------------|----------------------------------------------------------------------------------------------------|
| зультаты                                                                                        | распределений                                                                                                    |                                                                                                    |                                                                                                    |                                                                    |                                                               |                                                                                                    |
|                                                                                                 |                                                                                                    | Комплектование: авт. с                                                                                                 | от 10.06.2014 03:56:53 на                                                                                                    | 01.09.2014                                                         |                                                               |                                                                                                    |
|                                                                                                 |                                                                                                    | Распределено в ДОУ: Любо                                                                                               | e                                                                                                    |                                                                    |                                                               |                                                                                                    |
|                                                                                                 |                                                                                                    | Ребёнок                                                                                                    |                                                                                                    |                                                                    |                                                               |                                                                                                    |
|                                                                                                 |                                                                                                    | Фамилия: *                                                                                                    |                                                                                                    |                                                                    |                                                               |                                                                                                    |
|                                                                                                 |                                                                                                    | Имя: *                                                                                                    |                                                                                                    |                                                                    |                                                               |                                                                                                    |
|                                                                                                 |                                                                                                    | Отчество: *                                                                                                    |                                                                                                    |                                                                    |                                                               |                                                                                                    |
|                                                                                                 |                                                                                                    | 15 -                                                                                                    |                                                                                                    | Загрузи                                                            | ть                                                            |                                                                                                    |
|                                                                                                 | <b>V</b>                                                                                                    |                                                                                                    |                                                                                                    |                                                                    |                                                               |                                                                                                    |
|                                                                                                 | <ul> <li>Направить выбра</li> </ul>                                                                                                    | нные Направить все                                                                                                    | 9                                                                                                    |                                                                    | 1-15 из 15                                                    | Столбцы                                                                                                    |
| Номер<br>обращения                                                                              | <ul> <li>Направить выбра</li> <li>Статус</li> </ul>                                                                                                    | нные Направить все<br>ФИО ребенка ©                                                                                    | <ul> <li>Э</li> <li>Э</li> <li>Распределен в<br/>доу</li> </ul>                                                                                                    | Распределен в<br>группу \$                                         | 1-15 из 15<br>Распределен в<br>ближайшие ≎                    | Столбцы<br>Комплектование                                                                                                    |
| Номер<br>обращения<br>#30000-<br>33/11121446                                                    | <ul> <li>Направить выбра</li> <li>Станус</li> <li>Распределен на постоянное место</li> </ul>                                                                                  | нные Направить все<br>ФИО ребенка Ф<br>Еронина Алина Юрьевна                                                           | <ul> <li>Э</li> <li>Распределен в<br/>доу</li> <li>МАДОУ "Детский сад №<br/>1"</li> </ul>                                                                                   | Распределен в<br>группу<br>1 младшая №1                            | 1-15 из 15<br>Распределен в<br>ближайшие<br>Нет               | Столбцы<br>Комплектование<br>авт. от 10 06:2014 03:56:53 на<br>01.09:2014                                                                                                 |
| Номер<br>обращения<br>#30000-<br>33/11121446<br>#30000-<br>33/11121543                          | <ul> <li>Направить выбра</li> <li>Статус</li> <li>Распределен на постоянное место</li> </ul>                                                                                  | нные Направить все<br>ФИО ребенка ©<br>Еронина Алина Юрьевна<br>Коробий Алексей Сергеевич                              | Распределен в<br>доу ≎<br>МАДОУ "Детский сад №<br>1"<br>МАДОУ "Детский сад №<br>1"                                                                                          | Распределен в<br>группу<br>1 младшая №1<br>1 младшая №1            | 1-15 из 15<br>Распределен в<br>ближайшие<br>Нет<br>Нет        | Столбцы<br>Комплектованне<br>авт. от 10.06.2014 03:56:53 на<br>01.09.2014<br>авт. от 10.06.2014 03:56:53 на<br>01.09.2014                                                 |
| Номер<br>обращения<br>#30000-<br>33/11121446<br>#30000-<br>33/1121543<br>#30000-<br>33/12020883 | <ul> <li>Направить выбра</li> <li>Спаус</li> <li>Распределен на постоянное место</li> <li>Распределен на постоянное место</li> <li>Распределен на постоянное место</li> </ul> | ннные Направить все<br>ФИО ребенка Ф<br>Еронина Алина Юрьевна<br>Коробий Алексей Сергеевич<br>Бородин Георпий Павлович | Эаспределен в<br>доу         ⊋           МАДОУ "Детский сад №<br>1:         1           МАДОУ "Детский сад №<br>1:         1           МАДОУ "Детский сад №<br>1:         1 | Распределен в сруппу © Эпладшая №1<br>1 младшая №1<br>1 младшая №1 | 1-15 из 15<br>Распределен в<br>Опихайшие<br>Нет<br>Нет<br>Нет | Столбцы<br>Комплектование<br>авт. от 10.06.2014 03:56:53 на<br>01.09.2014<br>авт. от 10.06.2014 03:56:53 на<br>01.09.2014<br>авт. от 10.06.2014 03:56:53 на<br>01.09.2014 |

4.4.В меню Комплектование - Реестр протоколов автоматического распределения можно увидеть все заявления, которые участвовали в комплектовании. Можно просмотреть данные о льготах и дате регистрации очередника и получить ответ, почему распределение произведено таким образом или не состоялось вовсе.

Протоколы автоматического распределения можно экспортировать в Excel для удобства фильтрации данных.

| 3  | ЛЕКТР                  | ОННЫЕ УС            | <b>ПУГИ</b> В | СФЕРЕ   | ОБРАЗОВ         | АНИЯ               | )4.3       | +2.008     | 154-    | N I             | L.L.S.                          |              | melogi-r                      |                      |
|----|------------------------|---------------------|---------------|---------|-----------------|--------------------|------------|------------|---------|-----------------|---------------------------------|--------------|-------------------------------|----------------------|
| 31 | иления 🝷               | Комплектован        | не •          | Реестры | • Had           | тройки 👻           | OTN        | ёты 🔻      | A. Dr   | medier          | / .k.                           | 1 dear       |                               |                      |
| Pe | естр про               | токолов автон       | иатическ      | ого рас | пределен        | ия                 |            |            |         |                 |                                 |              |                               |                      |
|    |                        |                     |               | Kor     | иплектование: а | вт. от 10.06.20    | 14 03:56:5 | 3 на 01.09 | 9.2014  |                 |                                 |              |                               |                      |
|    |                        |                     |               | Pachpe  | делено в ДОУ: 🛽 | Іюбое              |            |            | •       |                 |                                 |              |                               |                      |
|    |                        |                     |               |         | Ребёнок         |                    |            |            |         |                 |                                 |              |                               |                      |
|    |                        |                     |               |         | Фамилия: *      |                    |            |            |         |                 |                                 |              |                               |                      |
|    |                        |                     |               |         | 01000000 ·      |                    |            |            |         |                 |                                 |              |                               |                      |
|    |                        |                     |               |         | Ordectso.       |                    |            |            |         |                 |                                 |              |                               |                      |
|    |                        |                     |               | 15 💌    |                 |                    |            |            | Загрузи | гь              |                                 |              |                               |                      |
|    |                        |                     |               |         |                 |                    |            |            |         |                 |                                 |              |                               |                      |
|    |                        |                     |               |         |                 |                    |            |            | []      | 234>>           | > 1-15 из 26                    | 8 Столбцы    |                               |                      |
|    | мер с                  | Зарегнстрировано ©  | Фамилия о     | Hun o   | Отчество е      | Дата<br>рождения э | Серия      | Номер      | Список  | Тип<br>пъготной | Воэрастная                      | Выделенное е | Краткое<br>наименование       | Группа, в<br>которой |
|    | V                      |                     | ресенка       | ресенка | рессика         | ребёнка            | (ресенка)  | резения    | доу     | категории       | труппа                          | 407          | ДОУ                           | место                |
| 1  | #30000-<br>33/11122935 | 29.12.2011 00:00:00 | Лупанова      | Попина  | Александровна   | 25.11.2011         | і-МЛ       | 582711     | 24      | Внеочередное    | Своя<br>возрастная<br>категория | *            |                               |                      |
| 2  | #30000-<br>33/12021098 | 10.02.2012 00:00:00 | Бартель       | Артур   | Романович       | 14.12.2011         | і-МЛ       | 585791     | 1.29.19 | Внеочередное    | Своя<br>возрастная<br>категория | 1            | МАДОУ<br>"Детский сад<br>№ 1" | 1 младшая<br>№1      |

4.5. Внимание! Если результат комплектования вас не устраивает, то надо выбрать

команду «**Отменить все**» (П), иначе система будет «держать» забронированные места, в этом случае повторное комплектование будет некорректным.

| ЭЛЕКТРОННЫЕ УСЛУГИ В С                                                 | ФЕРЕ ОБРАЗОВАНИЯ                                                                                                    |
|------------------------------------------------------------------------|----------------------------------------------------------------------------------------------------|
| Заявления • Комплектование • Результаты распределений                  | Чевстры ▼ Настройки ▼ Отчёты ▼                                                                                                    |
|                                                                        | Комплектование: авт. от 10 06.2014 03:56:53 на 01.09.2014                                                                                                    |
|                                                                        | Распределено в ДОУ: Любое 🔹                                                                                                    |
|                                                                        | Фамилия: *                                                                                                    |
|                                                                        | стия, -<br>Отчество: *                                                                                                    |
|                                                                        | 15 .                                                                                                    |
|                                                                        |                                                                                                    |
| 👂 📓 Направить выбра                                                    | ные Направить все 🧃 🧑 1-15 из 15 Столбцы                                                                                                    |
| Номер Статус ≎                                                         | ФИО ребенка © Распределен в распределен в распределен в обликайшие Слижайшие Слижа |
| 1 <u>#30000-</u> Распределен на постоянное<br><u>33/11121446</u> место | ронина Алина Юрьевна <u>МАДОУ "Детский сад №</u> 1 мпадшая №1 Нет авт. от 10.06.2014 03:56:53 на<br>1" 01.09.2014                                                                                                    |

# 4.6. Только после проверки автоматического распределения и устранения ошибок можно повторно запустить процесс комплектования и выбрать в финале команду «Направить все».

| ЭЛЕКТРОННЫЕ УСЛУГИ В                                   | ФЕРЕ ОБРАЗОВАНИЯ                                         |                             |                            |                                              |
|--------------------------------------------------------|----------------------------------------------------------|-----------------------------|----------------------------|----------------------------------------------|
| Заявления - Комплектование -                           | Реестры • Настройки • С                                  | пчёты 🔹 🔪 🧃 Дород           | dieskt=1                   | - Reality                                    |
| езультаты распределений                                |                                                          |                             |                            |                                              |
|                                                        | Комплектование: авт. от 10.06.2014 03:5                  | 6:53 на 01.09.2014          |                            |                                              |
|                                                        | Распределено в ДОУ: Любое                                |                             |                            |                                              |
|                                                        | Ребёнок                                                  |                             |                            |                                              |
|                                                        | Фамилия: *                                               |                             |                            |                                              |
|                                                        | Имя: *                                                   |                             |                            |                                              |
|                                                        | Отчество: *                                              |                             |                            |                                              |
|                                                        | 15 💌                                                     | Загрузить                   |                            |                                              |
|                                                        |                                                          | Complement                  |                            |                                              |
|                                                        |                                                          |                             |                            |                                              |
| Э Щ Направить выора                                    | нные Направить все 🧃 🦏                                   |                             | 1-15 ИЗ 15                 | Столбцы                                      |
| Номер – Статус Ф                                       | ФИО ребенка С Распределен<br>ДОУ                         | з о Распределен в о группу  | Распределен в<br>ближайшие | Комплектование                               |
| #30000- Распределен на постоянное<br>33/11121446 место | Еронина Алина Юрьевна <u>МАДОУ "Детский</u><br><u>1"</u> | <u>сад №</u> 1 младшая №1 Н | let                        | авт. от 10.06.2014 03:56:53 на<br>01.09.2014 |